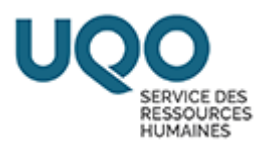

# Procédurier

# Création d'une demande de personnel

# Type de besoin DPRAL+30

(Contrat de plus de 30 heures)

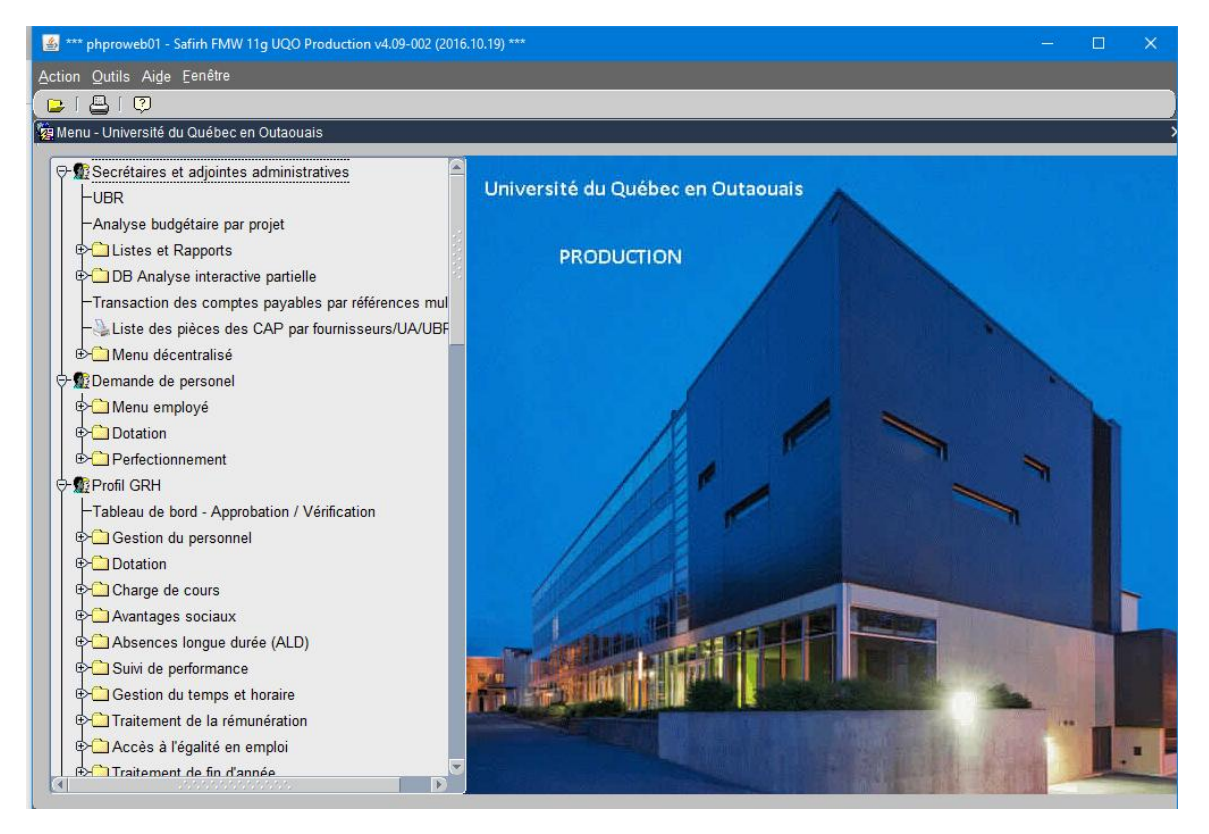

Convention collective des étudiant(e)s salarié(e)s de l'UQO | Université du Québec en Outaouais

- Article 2.05 : Définition Assistant de recherche
- Article 6 : Prestation de travail sous conditions d'embauche
- Article 7 : Emplois d'assistant d'enseignement et de recherche

#### **Information importante**

Un contrat de plus de 30 heures nécessite un affichage de cinq (5) jours ouvrables. Lorsque l'affichage sera terminé, vous devrez procéder à la sélection de l'assistant(e) dans la banque de candidats(es) qui auront postulé.

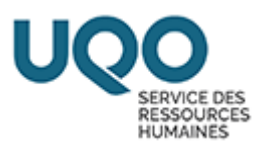

1- Ouvrir la fenêtre multi occurrence Demande de personnel.

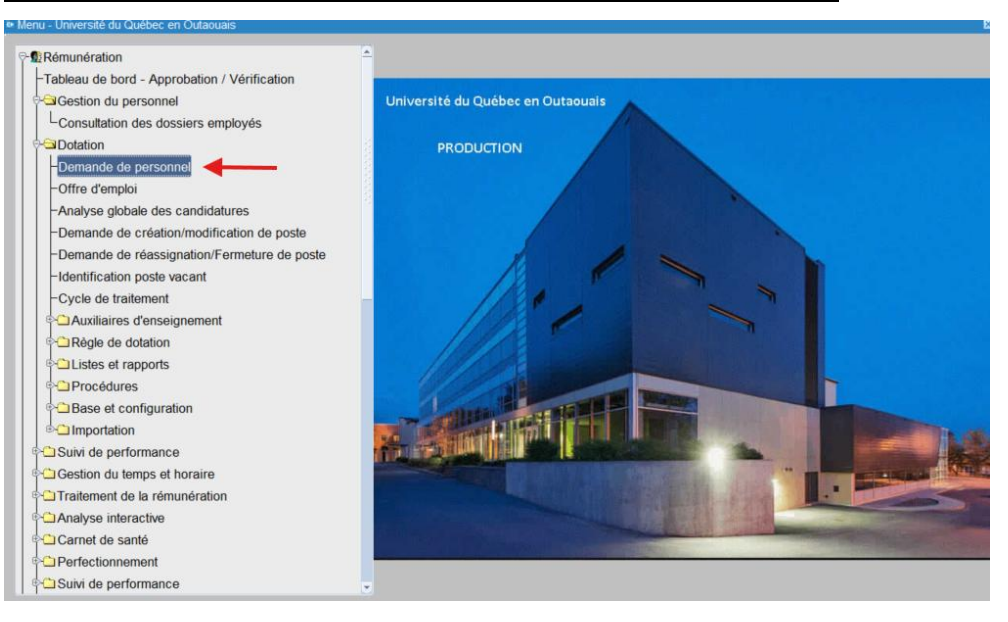

### 2- Cliquer sur Création rapide.

|                   | Coost-ooj - oniversite |          | aouais    |                               |                   |               |      |
|-------------------|------------------------|----------|-----------|-------------------------------|-------------------|---------------|------|
|                   | Exclure                |          |           |                               |                   |               |      |
| Tout sélectionner | Annulé .               | Fermé    | Demande   | de personnel • Remplacement • | Prolongation / I  | Réduction .   | Tous |
| Numéro dem. pe    | ers. Date début        | Date fin | Matricule | Nom de l'employé              | Fin d'affectation | Employé souha | aité |
|                   |                        |          |           |                               |                   |               |      |
|                   |                        |          |           |                               |                   |               |      |
|                   |                        |          |           |                               |                   |               |      |
|                   |                        |          |           |                               |                   |               |      |
|                   |                        |          |           |                               |                   |               |      |
|                   |                        |          |           |                               |                   |               |      |
|                   |                        |          |           |                               |                   |               |      |
|                   |                        |          |           |                               |                   |               |      |
|                   |                        |          |           |                               |                   |               |      |
|                   |                        |          |           |                               |                   |               |      |
|                   |                        |          |           |                               |                   |               |      |
|                   |                        |          |           |                               |                   |               |      |
|                   |                        |          |           |                               |                   |               |      |
|                   |                        |          |           |                               |                   |               |      |
|                   |                        |          |           |                               |                   |               |      |
| (4) 5555          |                        |          |           |                               |                   |               |      |

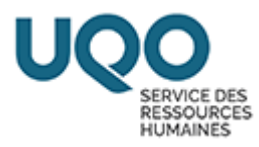

## 3- Sélectionner le type de besoin

| Type besoin                                                                                           |                                                                                                    |                                                                                                    |                                                                                                    |
|----------------------------------------------------------------------------------------------------|----------------------------------------------------------------------------------------------------|----------------------------------------------------------------------------------------------------|----------------------------------------------------------------------------------------------------|
| ité regroupement                                                                                      |                                                                                                    |                                                                                                    |                                                                                                    |
| into regreenpennent                                                                                   |                                                                                                    |                                                                                                    | Afficher les titres d'emploi                                                                                                    |
|                                                                                                    |                                                                                                    |                                                                                                    |                                                                                                    |
| I. Titres d'emploi                                                                                    |                                                                                                    | lâches et responsabilité                                                                                          | is                                                                                                    |
| -                                                                                                    | ^                                                                                                    |                                                                                                    |                                                                                                    |
|                                                                                                    |                                                                                                    |                                                                                                    | ×                                                                                                    |
|                                                                                                    |                                                                                                    |                                                                                                    |                                                                                                    |
|                                                                                                    |                                                                                                    |                                                                                                    |                                                                                                    |
|                                                                                                    |                                                                                                    |                                                                                                    |                                                                                                    |
|                                                                                                    | 8                                                                                                    |                                                                                                    |                                                                                                    |
|                                                                                                    |                                                                                                    |                                                                                                    |                                                                                                    |
|                                                                                                    |                                                                                                    |                                                                                                    |                                                                                                    |
|                                                                                                    |                                                                                                    |                                                                                                    |                                                                                                    |
|                                                                                                    | • • •                                                                                                    |                                                                                                    |                                                                                                    |
| Confirmer                                                                                             |                                                                                                    |                                                                                                    |                                                                                                    |
| ech. DP%                                                                                              |                                                                                                    |                                                                                                    |                                                                                                    |
| Code                                                                                                  | Description                                                                                                    | Type trans.                                                                                                    | Description type trans.                                                                                                    |
| DPEAE                                                                                                 | Ens./autonomie élevée                                                                                                    | DPEAE                                                                                                    | DP ens. autonomie élevée                                                                                                    |
| DPEAL+30                                                                                              | Ena lautanamia limitáa/20 haur                                                                                                    |                                                                                                    |                                                                                                    |
|                                                                                                    | Ens./autonomie imitee/30 neur                                                                                                    | DPEAL+30                                                                                                    | DP ens. autonomie lim.+30                                                                                                    |
| DPEAL-30                                                                                              | Ens./autonomie limitée/so neur                                                                                                    | DPEAL+30<br>DPEAL-30                                                                                              | DP ens. autonomie lim.+30<br>DP ens. autonomie lim30                                                                                                    |
| DPEAL-30<br>DPESUA-M                                                                                  | Ens./autonomie limitée/so neur<br>Ens./autonomie limitée/moins<br>Etud. Surv. exam. et ass. ens                                                                                                    | DPEAL+30<br>DPEAL-30<br>DPESUA-M                                                                                  | DP ens. autonomie lim.+30<br>DP ens. autonomie lim30<br>Demande de personnel                                                                                                    |
| DPEAL-30<br>DPESUA-M<br>DPESUA-S                                                                      | Ens./autonomie limitée/so neur<br>Ens./autonomie limitée/moins<br>Etud. Surv. exam. et ass. ens<br>Etud. Surv. exam. et ass. ens                                                                                                    | DPEAL+30<br>DPEAL-30<br>DPESUA-M<br>DPESUA-S                                                                      | DP ens. autonomie lim.+30<br>DP ens. autonomie lim30<br>Demande de personnel<br>Demande de personnel                                                                                                    |
| DPEAL-30<br>DPESUA-M<br>DPESUA-S<br>DPESUM30                                                          | Ens./autonomie limitée/so neur<br>Ens./autonomie limitée/moins<br>Etud. Surv. exam. et ass. ens<br>Etud. Surv. exam. et ass. ens<br>Etud. Surv. exam. et ass. ens                                                                                                    | DPEAL+30<br>DPEAL-30<br>DPESUA-M<br>DPESUA-S<br>DPESUM30                                                          | DP ens. autonomie lim.+30<br>DP ens. autonomie lim30<br>Demande de personnel<br>Demande de personnel<br>DP ETU +30 Modules                                                                                                    |
| DPEAL-30<br>DPESUA-M<br>DPESUA-S<br>DPESUM30<br>DPESUS30                                              | Ens./autonomie limitée/so neur<br>Ens./autonomie limitée/moins<br>Etud. Surv. exam. et ass. ens<br>Etud. Surv. exam. et ass. ens<br>Etud. Surv. exam. et ass. ens<br>Etud. Surv. exam. et ass. ens                                                                                                    | DPEAL+30<br>DPEAL-30<br>DPESUA-M<br>DPESUA-S<br>DPESUM30<br>DPESUS30                                              | DP ens. autonomie lim.+30<br>DP ens. autonomie lim30<br>Demande de personnel<br>Demande de personnel<br>DP ETU +30 Modules<br>DP ETU +30 Services                                                                                                  |
| DPEAL-30<br>DPESUA-M<br>DPESUA-S<br>DPESUM30<br>DPESUS30<br>DPRAE                                     | Ens./autonomie limitée/so neur<br>Ens./autonomie limitée/moins<br>Etud. Surv. exam. et ass. ens<br>Etud. Surv. exam. et ass. ens<br>Etud. Surv. exam. et ass. ens<br>Etud. Surv. exam. et ass. ens<br>Rech./autonomie élevée                                                                                                    | DPEAL+30<br>DPEAL-30<br>DPESUA-M<br>DPESUA-S<br>DPESUM30<br>DPESUS30<br>DPRAE                                     | DP ens. autonomie lim.+30<br>DP ens. autonomie lim30<br>Demande de personnel<br>Demande de personnel<br>DP ETU +30 Modules<br>DP ETU +30 Services<br>DP recherche autonomie élevée                                                                 |
| DPEAL-30<br>DPESUA-M<br>DPESUA-S<br>DPESUM30<br>DPESUS30<br>DPRAE<br>DPRAL+30                         | Ens./autonomie limitée/30 heur<br>Ens./autonomie limitée/moins<br>Etud. Surv. exam. et ass. ens<br>Etud. Surv. exam. et ass. ens<br>Etud. Surv. exam. et ass. ens<br>Etud. Surv. exam. et ass. ens<br>Rech./autonomie élevée<br>Rech./autonomie limitée/30 he                                                                      | DPEAL+30<br>DPEAL-30<br>DPESUA-M<br>DPESUA-S<br>DPESUM30<br>DPESUS30<br>DPRAE<br>DPRAL+30                         | DP ens. autonomie lim.+30<br>DP ens. autonomie lim30<br>Demande de personnel<br>Demande de personnel<br>DP ETU +30 Modules<br>DP ETU +30 Services<br>DP recherche autonomie élevée<br>DP recherche autonomie lim.+30                               |
| DPEAL-30<br>DPESUA-M<br>DPESUA-S<br>DPESUM30<br>DPESUS30<br>DPRAE<br>DPRAL+30<br>DPRAL-30             | Ens./autonomie limitée/30 heur<br>Ens./autonomie limitée/moins<br>Etud. Surv. exam. et ass. ens<br>Etud. Surv. exam. et ass. ens<br>Etud. Surv. exam. et ass. ens<br>Etud. Surv. exam. et ass. ens<br>Rech./autonomie élevée<br>Rech./autonomie limitée/30 he<br>Rech./autonomie limitée/30 he                                     | DPEAL+30<br>DPEAL-30<br>DPESUA-M<br>DPESUA-S<br>DPESUM30<br>DPESUS30<br>DPRAE<br>DPRAL+30<br>DPRAL-30             | DP ens. autonomie lim.+30<br>DP ens. autonomie lim30<br>Demande de personnel<br>Demande de personnel<br>DP ETU +30 Modules<br>DP ETU +30 Services<br>DP recherche autonomie élevée<br>DP recherche autonomie lim.+30                               |
| DPEAL-30<br>DPESUA-M<br>DPESUA-S<br>DPESUM30<br>DPESUS30<br>DPRAE<br>DPRAL-30<br>DPRAL-30<br>DPRAL-30 | Ens./autonomie limitée/30 heur<br>Ens./autonomie limitée/moins<br>Etud. Surv. exam. et ass. ens<br>Etud. Surv. exam. et ass. ens<br>Etud. Surv. exam. et ass. ens<br>Etud. Surv. exam. et ass. ens<br>Rech./autonomie élevée<br>Rech./autonomie limitée/30 he<br>Rech./autonomie limitée/moins<br>Rech./travail en lien avec les é | DPEAL+30<br>DPEAL-30<br>DPESUA-M<br>DPESUA-S<br>DPESUM30<br>DPESUS30<br>DPRAE<br>DPRAL+30<br>DPRAL-30<br>DPRAL-30 | DP ens. autonomie lim.+30<br>DP ens. autonomie lim30<br>Demande de personnel<br>Demande de personnel<br>DP ETU +30 Modules<br>DP ETU +30 Services<br>DP recherche autonomie élevée<br>DP recherche autonomie lim.+30<br>DP recherche átudiant NSYN |

DPRAL + 30 heures : Nouveau contrat de plus de 30 heures

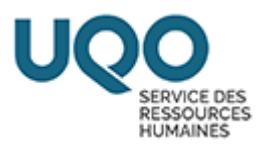

## 4- Cliquer dans la case unité de regroupement

| critères de recherch | ne       |               |                     |                    |          |                              |
|----------------------|----------|---------------|---------------------|--------------------|----------|------------------------------|
| Type besoin          | DPRAL+30 | Rech./autonom | nie limitée/30 heur | es et plus         |          |                              |
| nité regroupement    |          |               | -                   |                    |          | Afficher les titres d'emploi |
|                      |          |               |                     |                    |          |                              |
| I. Titres d'emploi   |          |               |                     | Tâches et responsa | abilités |                              |
|                      |          |               | <u>^</u>            |                    |          |                              |
|                      |          |               |                     |                    |          |                              |
|                      |          |               |                     |                    |          |                              |
|                      |          |               |                     |                    |          |                              |
|                      |          |               |                     |                    |          |                              |
|                      |          |               |                     |                    |          |                              |
|                      |          |               |                     |                    |          |                              |
|                      |          |               |                     |                    |          |                              |
|                      |          |               |                     |                    |          |                              |
|                      |          |               |                     |                    |          |                              |
|                      |          |               |                     |                    |          |                              |
|                      |          |               |                     |                    |          |                              |
|                      |          |               |                     |                    |          |                              |

# 5- Cliquer sur afficher les titres d'emploi.

| Création d'une demande |          |                 |                   |           |                  |               |                    | _ 0 1      |
|------------------------|----------|-----------------|-------------------|-----------|------------------|---------------|--------------------|------------|
| Critères de recherch   | e        |                 |                   |           |                  |               |                    |            |
| Type besoin            | DPRAL+30 | Rech./autonom   | ie limitée/30 heu | ires et p | olus             |               |                    |            |
| Unité regroupement     | SEEUQO   | Étudiant(e) syn | diqué(e)          |           |                  | $\rightarrow$ | Afficher les titre | s d'emploi |
|                        |          |                 |                   |           |                  |               |                    |            |
| Sél. Titres d'emploi   |          |                 |                   |           | lâches et respoi | nsabilités    |                    |            |
|                        |          |                 | <u>^</u>          |           |                  |               |                    |            |
|                        |          |                 |                   |           |                  |               |                    | <u>×</u>   |
|                        |          |                 |                   |           |                  |               |                    |            |
|                        |          |                 |                   |           |                  |               |                    | <u>×</u>   |
| <b>.</b>               |          |                 |                   |           |                  |               |                    |            |
|                        |          |                 |                   |           |                  |               |                    |            |
|                        |          |                 |                   |           |                  |               |                    |            |
| •.                     |          |                 |                   |           |                  |               |                    | 2 S -      |
| •.                     |          |                 |                   |           |                  |               |                    |            |
|                        |          |                 |                   |           |                  |               |                    |            |
| •                      |          |                 |                   |           |                  |               |                    |            |
|                        |          |                 |                   |           |                  |               |                    |            |
|                        |          |                 |                   |           |                  |               |                    |            |
|                        |          |                 |                   |           |                  |               |                    |            |
| Confirmer              |          |                 |                   |           |                  |               |                    |            |

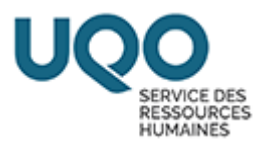

6- <u>Sélectionner (cocher) le titre d'emploi et confirmer votre choix.</u>

| Type besoin       | DPRAL+30 Rech./autonomie limi | tée/30 heures et plus                                          |
|-------------------|-------------------------------|----------------------------------------------------------------|
| té regroupement   | SEEUQO Etudiant(e) syndiqué   | e) Afficher les titres d'emploi                                |
| . Titres d'emploi |                               | Tâches et responsabilités                                      |
| UE03 As           | sistant de recherche          | Collecte de données                                            |
|                   |                               | Compilation de données                                         |
|                   |                               | Vérification de données                                        |
|                   |                               | Interprétation de données simples. Ex.: moyenne, médiane, etc. |
|                   |                               | Recherche documentaire                                         |
|                   |                               | Vérification et saisie de données                              |
|                   |                               |                                                                |

7- Inscrire les dates Début emploi et Fin emploi. \*

| Demande de per  | sonnel - Saisie (DO | 0030-00] - UQOTEST 2024-09-13              |                                       |                                  | _ 0 3                |
|-----------------|---------------------|--------------------------------------------|---------------------------------------|----------------------------------|----------------------|
|                 |                     |                                            |                                       | État                             |                      |
| Demande         |                     | Date                                       | 2025-03-22                            |                                  | Action               |
| Type besoin     | DPRAL+30            | Rech./autonomie limitée/30 heures et pl    | us                                    |                                  | Historique / État    |
| Type trans.     | DPRAL+30            | DP recherche autonomie lim.+30             |                                       |                                  |                      |
| Origine         |                     |                                            |                                       |                                  | Prolong./Réduc.      |
| Туре            | Aucune              | * Raison                                   |                                       |                                  | Remplacement         |
| Employé         |                     |                                            | <u>A</u>                              | Date                             | Datatian             |
| Référence       |                     | Fin                                        | G.                                    | Début emploi 2025-03-11          | Dotation             |
|                 |                     |                                            |                                       | Fin emploi 2025-03-31            | Imputation           |
| Description     |                     |                                            | <u> </u>                              | Fin colon origine                | Ventilation          |
|                 |                     |                                            | · · · · · · · · · · · · · · · · · · · | Possibilité prolong./réduc.      | Impact budgétaire    |
| Emploi Autres   | s infos. Horaire    | / gest. temps Échelle salariale Ress. hum. | Avantages sociaux                     | Tâches Compétences requises Pièc | ces jointes requises |
| Un. regroup.    | SEEUQO              | Étudiant(e) syndiqué(e)                    | Employé se                            | ouhaité                          |                      |
| Statut d'emploi | AUTR                | Autres                                     |                                       |                                  | Q.                   |
| Un. adm. RH     | 1                   |                                            |                                       |                                  |                      |
| Lieu travai     | 1                   |                                            |                                       |                                  |                      |
| Poste           |                     |                                            | Q Prime                               |                                  |                      |
| Pos. supér.     |                     |                                            |                                       |                                  |                      |
| Superviseur     |                     |                                            |                                       |                                  |                      |
| Titre emploi    | UE03                | Assistant de recherche                     |                                       |                                  |                      |
|                 |                     |                                            |                                       |                                  |                      |
| Comment.        |                     |                                            |                                       |                                  |                      |
|                 |                     |                                            |                                       |                                  |                      |

\* La date de fin ne peut excéder le 31 mars (fin d'année financière de la recherche). Si, par exemple, vous désirez octroyer un contrat du 1<sup>er</sup> mars au 30 avril, vous devrez faire deux demandes de personnel, une pour la période du 1<sup>er</sup> mars au 31 mars et une seconde pour la période du 1<sup>er</sup> avril au 30 avril.

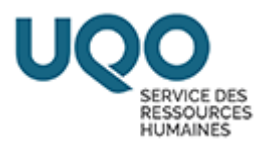

8- Remplir les champs en jaune dans l'onglet « Emploi ».

Un. Adm. RH : Votre département ou votre module

Lieu de travail : Votre pavillon (AT, LB, SJ, RI)

Poste supérieur : Votre nom, soit la personne responsable du projet qui

supervisera l'étudiant(e).

| Demande de per  | sonnel - S | 6aisie (DO0 | 030-00] - UQOT | EST 2024-09-1 | 13       |            |          |            |            |                   |            | _ 0                  |
|-----------------|------------|-------------|----------------|---------------|----------|------------|----------|------------|------------|-------------------|------------|----------------------|
|                 |            |             |                |               |          |            |          |            | État       |                   |            |                      |
| Demande         |            |             |                |               |          | Dat        | te 2025  | -03-22     |            |                   |            | Action               |
| Type besoin     | DPRA       | L+30        | Rech./auto     | onomie limit  | ée/30 h  | eures et p | olus     |            |            |                   |            | Historique / État    |
| Type trans.     | DPRA       | L+30        | DP recher      | che autono    | mie lim. | +30        |          |            |            |                   |            |                      |
| Origine         |            |             |                |               |          |            |          |            |            |                   | 6.1        | Prolong./Réduc.      |
| Туре            | Aucune     | Ð           | × Ra           | ison          |          |            |          |            |            | 8                 |            | Remplacement         |
| Employé         |            |             |                |               |          |            |          | <u>Q</u>   | Date       |                   |            | Detetion             |
| Référence       |            |             |                |               |          | Fin        |          | 9          | Début en   | nploi 2025-03-    | 11         | Dotation             |
|                 |            |             |                |               |          |            |          |            | Fin en     | nploi 2025-03-    | 31         | Imputation           |
| Description     |            |             |                |               |          |            |          |            |            | Fin selon origin  | е 🗆        | Ventilation          |
|                 |            |             |                |               |          |            |          |            | Possibili  | té prolong./réduc | <b>.</b> . | Impact budgétaire    |
| Emploi Autres   | infos.     | Horaire /   | gest. temps    | Échelle sala  | ariale R | ess. hum.  | Avantage | es sociaux | Tâches Com | pétences requise  | s Piè      | ces jointes requises |
| Un. regroup.    | SEE        | JQO         | Étudiant(e)    | syndiqué(     | e)       |            |          | Employé s  | souhaité   |                   |            |                      |
| Statut d'emploi | AUTR       | R           | Autres         |               |          |            |          |            |            |                   |            | R                    |
| Un. adm. RH     |            |             |                |               |          |            |          |            |            |                   |            |                      |
| Lieu travai     |            |             |                |               |          |            |          |            |            |                   |            |                      |
| Poste           |            |             |                |               |          |            | 6        | Prime      | Ξ.         |                   |            |                      |
| Pos. supér.     |            |             |                |               |          |            |          |            |            |                   |            |                      |
| Superviseur     |            |             |                |               |          |            |          |            |            |                   |            |                      |
| Titre emploi    | UE03       | 3           | Assistant of   | le recherch   | e        |            |          |            |            |                   |            |                      |
|                 |            |             |                |               |          |            |          |            |            |                   |            |                      |
| Comment.        |            |             |                |               |          |            |          |            |            |                   |            |                      |
|                 |            |             |                |               |          |            |          |            |            |                   |            |                      |

#### 9- Remplir les champs en jaune dans l'onglet « Horaire/gest. Temps ».

Modalité rémunération « Paiement automatique » : L'étudiant(e) est

rémunéré(e) automatiquement à chaque cycle de paie

**Modalité rémunération « Feuille de temps »** : L'étudiant(e) doit compléter des feuilles de temps pour être rémunéré(e). Vous devrez approuver les feuilles de temps via votre portail gestionnaire

**Nbre hres max.** : Inscrire le nombre d'heures total que vous octroyez pour le contrat (Ne peut excéder 40h par semaine).

| SERVICE DES<br>RESSOURCES<br>HUMAINES |                        |                 |                   |                  |                 |                            |         |                     |
|---------------------------------------|------------------------|-----------------|-------------------|------------------|-----------------|----------------------------|---------|---------------------|
| <ul> <li>Demande de per</li> </ul>    | rsonnel - Saisie [DO00 | )30-00] - UQOTE | EST 2024-09-13    |                  |                 |                            |         |                     |
|                                       |                        |                 |                   |                  |                 | État                       |         |                     |
| Demande                               |                        |                 |                   | Date             | 2025-03-22      |                            |         | Action              |
| Type besoin                           | DPRAL+30               | Rech./auto      | nomie limitée/30  | ) heures et plus | 5               |                            |         | Historique / État   |
| Type trans.                           | DPRAL+30               | DP recherc      | he autonomie li   | m.+30            |                 |                            |         |                     |
| Origine                               |                        |                 |                   |                  |                 |                            | H       | Prolong./Réduc.     |
| Туре                                  | Aucune                 | * Rai           | son               |                  |                 |                            |         | Remplacement        |
| Employé                               |                        |                 |                   |                  | <u>R</u>        | Date                       |         | Datation            |
| Référence                             |                        |                 |                   | Fin              | <u>s</u>        | Début emploi 2025-03-      | 11      | Dotation            |
|                                       |                        |                 |                   |                  |                 | Fin emploi 2025-03-        | 31      | Imputation          |
| Description                           |                        |                 |                   |                  | <b>A</b>        | Fin selon origin           | e 💷 🏻   | Ventilation         |
|                                       |                        |                 |                   |                  |                 | Possibilité prolong./réduc | a. 💷 👔  | Impact budgétaire   |
|                                       | _                      |                 |                   |                  |                 |                            |         | impact budgetane    |
| Emploi Autre                          | s infos. Horaire /     | gest. temps     | Échelle salariale | Ress. hum. Av    | antages sociaux | Tâches Compétences requise | s Pièce | es jointes requises |
|                                       | Feuil                  | e de temps      |                   |                  |                 |                            |         |                     |
| Modalité rér                          | munération Rému        | inération auton | natique 🔽 *       |                  |                 |                            |         |                     |
|                                       |                        |                 |                   |                  |                 |                            |         |                     |
| Nbre                                  | hres max.              | <               |                   |                  |                 |                            |         |                     |
|                                       |                        |                 |                   |                  |                 |                            |         |                     |
| Nbre hres mo                          | y./semaine             |                 |                   |                  |                 |                            |         |                     |

10-Remplir le champ en jaune dans l'onglet « Autres infos. ».

**Demandeur** : Votre nom, soit la personne responsable du projet

| Date<br>autonomie limitée/30 heures et plu<br>cherche autonomie lim.+30<br>Raison | 2025-03-22<br>s                    | État                                               | Action<br>Historique / État<br>Prolong./Réduc.                               |
|-----------------------------------------------------------------------------------|------------------------------------|----------------------------------------------------|------------------------------------------------------------------------------|
| Date<br>autonomie limitée/30 heures et plu<br>cherche autonomie lim.+30<br>Raison | 2025-03-22<br>s                    | 0 8                                                | Action<br>Historique / État<br>F-1 Prolong./Réduc.                           |
| autonomie limitée/30 heures et plu<br>herche autonomie lim.+30<br>Raison          | s                                  |                                                    | Historique / État<br>Prolong./Réduc.                                         |
| herche autonomie lim.+30                                                          | Q                                  | 0                                                  | Prolong./Réduc.                                                              |
| Raison                                                                            | Q                                  | 0                                                  | Prolong./Réduc.                                                              |
| Raison                                                                            | Q                                  | 0 4                                                | 13                                                                           |
|                                                                                   | Q                                  |                                                    | Remplacement                                                                 |
|                                                                                   | 1.30                               | Date                                               |                                                                              |
| Fin                                                                               | Q                                  | Début emploi 2025-03                               | -11 Dotation                                                                 |
|                                                                                   |                                    | Fin emploi 2025-03                                 | -31 Imputation                                                               |
|                                                                                   | 2                                  | Fin selon origin                                   | ne Ventilation                                                               |
|                                                                                   | 2<br>2                             | Possibilité prolong./rédu                          | IC. Impact budgétaire                                                        |
| nps Échelle salariale Ress. hum. A                                                | vantages sociaux                   | Tâches Compétences requis                          | es Pièces jointes requises                                                   |
|                                                                                   |                                    |                                                    |                                                                              |
|                                                                                   |                                    |                                                    |                                                                              |
|                                                                                   |                                    |                                                    |                                                                              |
|                                                                                   |                                    |                                                    |                                                                              |
|                                                                                   |                                    |                                                    |                                                                              |
|                                                                                   | nps Échelle salariale Ress. hum. A | mps Échelle salariale Ress. hum. Avantages sociaux | mps Échelle salariale Ress. hum. Avantages sociaux Tâches Compétences requis |

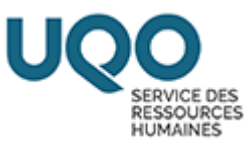

### 11-Procéder au premier enregistrement.

| Action Edition In                  | nterrogation Enregi   | strement Qutils Aig | de Eenêtre           |          |            |    |              |           |    |                   |
|------------------------------------|-----------------------|---------------------|----------------------|----------|------------|----|--------------|-----------|----|-------------------|
|                                    | ا 📰 ا 🗂 🗗 🤝 ا         | 🖷 😚 😚 । 🖨 🖨         | i 🔄 😰 🥒 i 🚺 🏉        | । 🕙 🔇    | ۱ 🔯        |    |              |           |    |                   |
| <ul> <li>Demande de per</li> </ul> | sonnel - Saisie [DO00 | 30-00] - UQOTEST 2  | 024-09-13            |          |            |    |              |           |    | _ = X             |
|                                    |                       |                     |                      |          |            |    | État         |           |    |                   |
| Demande                            |                       |                     |                      | Date     | 2025-03-22 | 2  |              |           |    | Action            |
| Type besoin                        | DPRAL+30              | Rech./autonom       | ie limitée/30 heures | s et plu | s          |    |              |           |    | Historique / État |
| Type trans.                        | DPRAL+30              | DP recherche a      | autonomie lim.+30    |          |            |    |              |           |    |                   |
| Origine                            |                       |                     |                      |          |            |    |              |           | ы  | Prolong./Réduc.   |
| Туре                               | Aucune                | Raison              |                      |          |            |    |              | <u> </u>  |    | Remplacement      |
| Employé                            |                       |                     |                      |          | t          | 9  | Date         |           |    | Datation          |
| Référence                          |                       |                     |                      | Fin      | t          | G. | Début emploi | 2025-03-1 | 11 | Dotation          |
| L                                  |                       |                     |                      |          |            |    | Fin emploi   | 2025-03-3 | 31 | Imputation        |

En enregistrant, un numéro de demande sera créé et celle-ci sera à l'état initial

12-Dans le champ « Description » écrire la raison du contrat (ex. le nom du

projet de recherche, le nom de l'organisme subventionnaire, etc.) et/ou toute autre information jugez pertinente.

| Demande de per: |            |                   |                   |                 |         |           |                 |                  | _ 0                     |
|-----------------|------------|-------------------|-------------------|-----------------|---------|-----------|-----------------|------------------|-------------------------|
|                 |            |                   |                   |                 |         |           | État            |                  |                         |
| Demande         | 00023843   |                   |                   | Date            | 2025-   | 03-22     | Initial         |                  | Action                  |
| Type besoin     | DPRAL+3    | 0 Rech./aut       | tonomie limitée/3 | 0 heures et plu | IS      |           |                 |                  | Historique / État       |
| Type trans.     | DPRAL+3    | 0 DP reche        | rche autonomie li | m.+30           |         |           |                 |                  |                         |
| Origine         |            |                   |                   |                 |         |           |                 |                  | Prolong./Réduc.         |
| Туре            | Aucune     | ľ R               | laison            |                 |         |           |                 |                  | Remplacement            |
| Employé         |            | ,                 |                   |                 |         | R         | Date            |                  | Detation                |
| Référence       |            |                   |                   | Fin             |         | <u>R</u>  | Début emploi    | 2025-03-11       | Dotation                |
|                 |            |                   |                   |                 |         |           | Fin emploi      | 2025-03-31       | Imputation              |
| Description     | Projet Act | ion SRH           |                   |                 |         |           | Fin             | selon origine    | Ventilation             |
|                 |            |                   |                   |                 |         |           | Possibilité pr  | rolong./réduc.   | Impact budgétaire       |
| Emploi Autres   | infoe Hor  | aire / dest temps | Échelle salariale | Pass hum A      | vantaga |           | Tâches Compéte  |                  | lièces jointes requises |
| Emploi          | ninos. noi | ane / gest. temps |                   | Ress. num. A    | vantage | 5 SUCIAUX | racites compete | fices requises r | leces jointes requises  |
| Un. regroup.    | SEEUQO     | Etudiant(e        | e) syndiqué(e)    |                 |         | Employe s | ounaite         |                  |                         |
| Statut d'emploi | AUTR       | Autres            |                   |                 |         |           | ,               |                  | <u>R</u>                |
| Un. adm. RH     | 3200       | Service de        | es ressources hu  | maines          |         |           |                 |                  |                         |
| Lieu travail    | AT         | Alexandre         | e-Taché           |                 |         |           |                 |                  |                         |
| Poste           | _          |                   |                   |                 | 8       | Prime     |                 |                  |                         |
| Pos. supér.     | C0013      | Directrice        | du Service des r  | essources hun   | naine M | ichaud, M | anon            |                  |                         |
| Superviseur     | _          |                   |                   |                 |         |           |                 |                  |                         |
| Titre emploi    | UE03       | Assistant         | de recherche      |                 |         |           |                 |                  |                         |
|                 |            |                   |                   |                 |         |           |                 |                  |                         |
| Comment.        |            |                   |                   |                 |         |           |                 |                  |                         |

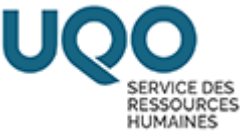

### 13- Remplir les champs dans l'onglet « Échelle salariale ».

Sélectionner l'échelon selon le cycle d'étude visé. Par exemple, si vous prévoyez embaucher un étudiant ou une étudiante à la maîtrise, sélectionner l'échelon 02.

Si vous n'avez pas d'exigence sur le cycle d'étude, ou si deux cycles d'études sont visés, il est recommandé de sélectionner l'échelon le plus élevé, afin d'assurer la disponibilité budgétaire.

À noter que l'échelon sera corrigé par le service des ressources humaines, selon le cycle d'étude de l'étudiant(e) sélectionné(e).

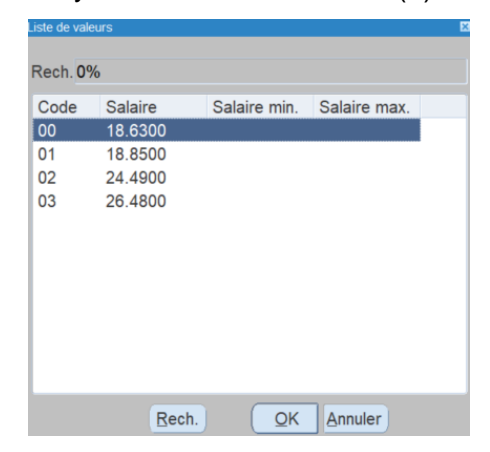

| 00 : N/A                               |
|----------------------------------------|
| 01 : Étudiant au 1 <sup>er</sup> cycle |
| 02 : Étudiant au 2 <sup>e</sup> cycle  |
| 03 : Étudiant au 3º cycle              |
|                                        |

|               |          |            |           |           |                |             |      |               |    | État    |                     |               |       | -                     |
|---------------|----------|------------|-----------|-----------|----------------|-------------|------|---------------|----|---------|---------------------|---------------|-------|-----------------------|
| Demande       | 00023    | 843        |           | -         |                | D           | ate  | 2025-03-22    |    | Initial |                     |               |       | Action                |
| Type besoin   | DPRA     | L+30       | Rech./a   | utonom    | ie limitée/30  | ) heures et | plus | s             |    |         |                     |               |       | Historique / État     |
| Type trans.   | DPRA     | L+30       | DP rec    | herche a  | autonomie li   | m.+30       |      |               |    |         |                     |               |       | Historique / Etat     |
| Origine       |          |            |           |           |                |             |      |               |    |         |                     |               |       | Prolong./Réduc.       |
| Type          | Aucune   | 1          |           | Raison    |                |             |      |               |    | 0       | 0 0                 | 0             | Н     | Bemplesement          |
| Employé       |          |            |           | rtaioon   |                |             |      | 6             | a  | Date    |                     |               |       | Remplacement          |
| Référence     |          |            | ,         |           |                | Fin         |      | 6             | 2  | Date    | ut emploi           | 2025-03-1     | 1     | Dotation              |
| Reference     | -        |            |           |           |                |             |      |               |    | Dec     |                     | 2025-03-3     | 1     | Imputation            |
| Description   | Projet   | Action S   | рц        |           |                |             |      |               |    |         | Time Time           |               |       |                       |
| Description   | Fiojet   | Action 3   | КП        |           |                |             |      |               |    | Dev     | rin<br>seibilité es | seion origine |       | Ventilation           |
|               |          |            |           |           |                |             |      |               |    | Pos     | ssibilite pr        | olong./reduc  |       | Impact budgétaire     |
| Emploi Autres | s infos. | Horaire /  | gest. tem | ps Éch    | elle salariale | Ress. hum.  | Av   | antages socia | ux | Tâches  | Compéter            | nces requise: | s Piè | eces jointes requises |
|               |          |            |           |           |                |             |      |               |    |         |                     |               |       |                       |
| Type salaire  | Échel    | le salaria | ale       |           |                | _           |      |               |    |         |                     |               |       |                       |
|               |          |            |           |           |                |             |      |               |    |         |                     |               |       |                       |
| Groupe éch    | U102     |            | Asista    | it Cal. 1 | I Classe 02    |             |      |               |    |         |                     |               |       |                       |
| Unité calcu   | н        |            | Heures    |           |                |             |      |               |    |         |                     |               |       |                       |
| Criste Culou  |          |            |           |           |                |             |      |               |    |         |                     |               |       |                       |
| Échelon       | 03       |            |           |           | Dat            | a áchelle   |      |               |    |         |                     |               |       |                       |
| Echelon       | 00       |            |           |           | Dat            | e echelle   |      |               |    |         |                     |               |       |                       |
|               |          |            |           |           |                |             |      |               |    |         |                     |               |       |                       |
| Salaire       |          | 25         | .3600     |           |                |             |      |               |    |         |                     |               |       |                       |

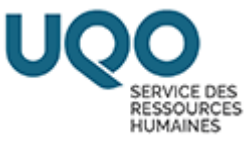

### 14- Dans l'onglet « Tâches », cocher les tâches que l'étudiant devra

### accomplir.

| 🖸 Deman |          |        |            |            |           |              |                  |       |                |       |         |               |               |            |               | _ 0 ×   |
|---------|----------|--------|------------|------------|-----------|--------------|------------------|-------|----------------|-------|---------|---------------|---------------|------------|---------------|---------|
|         |          |        |            |            |           |              |                  |       |                |       | État    |               |               |            |               |         |
| De      | mande    | 00023  | 3843       |            |           |              | I.               | Date  | 2025-03-22     | 2     | Initial |               |               |            | Actio         | n       |
| Туре    | besoin   | DPRA   | L+30       | Rech./au   | Itonomie  | e limitée/30 | heures e         | t plu | S              |       |         |               |               |            | Historique    | / État  |
| Туре    | e trans. | DPRA   | L+30       | DP reche   | erche au  | itonomie lir | n.+30            |       |                |       |         |               |               |            |               |         |
| Origi   | ne       |        |            |            |           |              |                  |       |                |       | 0       | 0             |               | H          | Prolong./F    | Réduc.  |
|         | Туре     | Aucun  | 0          | * F        | Raison    |              |                  |       |                |       |         |               |               |            | Remplace      | ment    |
| E       | mployé   |        |            | ,          |           |              |                  |       |                | R     | Date    |               |               |            | Dotati        | on      |
| Ré      | férence  |        |            |            |           |              | Fi               | in    |                | Q     | Dét     | out emploi    | 2025-03-1     | 1          | Dotati        |         |
|         |          |        |            |            |           |              |                  |       |                | _     | 1       | Fin emploi    | 2025-03-3     | 1          | Imputat       | ion     |
| Desc    | ription  | Projet | Action S   | RH         |           |              |                  |       |                |       |         | Fin           | selon origine |            | Ventilat      | ion     |
|         |          |        |            |            |           |              |                  |       |                | -     | Po      | ssibilité pro | olong./réduc. | <b>-</b> . | Impact bud    | gétaire |
| Emploi  | Autres   | infos. | Horaire /  | gest. temp | s Échel   | le salariale | Ress. hum        | n. A  | vantages soci  | aux   | Tâches  | Compéter      | ices requises | Pièce      | s jointes rec | uises   |
| Sél.    | Regrou   | ipemen | t          |            |           |              | Séq.<br>affichag | e     |                |       |         | Descripti     | on            |            |               |         |
| ×.      | SUPE     | R      | Sous la    | supervisio | n étroite | e du profes  | s 001.00         | С     | ollecte de do  | onnée | es      |               |               |            | -             |         |
|         |          | _      | <b>.</b> . |            |           |              |                  |       |                |       |         |               |               |            |               |         |
| ×.      | SUPE     | R      | Sous la    | supervisio | n étroite | e du profes  | s 002.00         | С     | ompilation de  | e dor | nnées   |               |               |            |               |         |
|         | SUPE     | R      | Sous la    | supervisio | n étroite | e du profes  | s 003.00         | V     | érification de | don   | nées    |               |               |            |               |         |
|         |          |        |            |            |           |              |                  |       |                |       |         |               |               |            |               |         |
| ⊻.      | SUPE     | R      | Sous la    | supervisio | n étroite | e du profes  | s 004.00         | In    | terprétation   | de d  | onnées  | simples.      | Ex.: moyen    | ne, mé     | diane,        |         |
|         | SUPE     | R      | Sous la    | supervisio | n étroite | e du profes  | s 005.00         | R     | echerche do    | cume  | entaire |               |               |            | -             |         |
|         |          |        |            |            |           |              |                  |       |                |       |         |               |               |            |               | -       |

# 15-Effectuer un enregistrement.

| Action Edition In | terrogation Enregi | strement Quti | ls Ai <u>d</u> e | Eenêtre     |        |         |            |         |                  |       |
|-------------------|--------------------|---------------|------------------|-------------|--------|---------|------------|---------|------------------|-------|
|                   | - <del></del>      | 🛱 💏 📑         | 4 🗣              | 2 🖬 🖉       | 0 🥭    | 🗐 🔯     | ۱ 🔯 🤨      |         |                  |       |
| Demande de pers   |                    |               |                  |             |        |         |            |         |                  | _ 🗆 × |
|                   |                    |               |                  |             |        |         |            | État    |                  |       |
| Demande           | 00023843           |               |                  |             |        | Date    | 2025-03-22 | Initial | Action           |       |
| Type besoin       | DPRAL+30           | Rech./auto    | nomie            | limitée/30  | heures | et plus | 5          |         | Historique / Éta | at    |
| Type trans.       | DPRAL+30           | DP recher     | che au           | tonomie lir | n.+30  |         |            |         | h                |       |

### 16-Cliquer sur « Imputation ».

| Demande de pers | sonnel - Saisie (DO0 | 030-00] - UQOTEST 2024-09-13  |                  |                  |                            | = 0                        |
|-----------------|----------------------|-------------------------------|------------------|------------------|----------------------------|----------------------------|
|                 |                      |                               |                  |                  | État                       |                            |
| Demande         | 00023843             |                               | Date             | 2025-03-22       | Initial                    | Action                     |
| Type besoin     | DPRAL+30             | Rech./autonomie limitée/3     | 30 heures et plu | S                |                            | Historique / État          |
| Type trans.     | DPRAL+30             | DP recherche autonomie        | lim.+30          |                  |                            |                            |
| Origine         |                      |                               |                  |                  |                            | Prolong./Réduc.            |
| Туре            | Aucune               | * Raison                      |                  |                  |                            | Remplacement               |
| Employé         |                      | ,                             |                  | <u>A</u>         | Date                       |                            |
| Référence       |                      |                               | Fin              | R                | Début emploi 2025-03-      | .11 Dotation               |
| L               |                      |                               |                  |                  | Fin emploi 2025-03-        | 3 Imputation               |
| Description     | Projet Action S      | SRH                           |                  | <b>A</b>         | Fin selon origin           | ventilation                |
|                 |                      |                               |                  |                  | Possibilité prolong./rédu  | C.                         |
|                 |                      |                               |                  |                  |                            | inpact buugetaire          |
| Emploi Autres   | infos. Horaire /     | gest. temps Échelle salariale | Ress. hum. A     | antages sociaux  | Tâches Compétences requise | es Pièces jointes requises |
| Un. regroup.    | SEEUQO               | Étudiant(e) syndiqué(e)       |                  | Employé s        | ouhaité                    |                            |
| Statut d'emploi | AUTR                 | Autres                        |                  |                  | ,                          | Q.                         |
| Un. adm. RH     | 3200                 | Service des ressources hu     | umaines          |                  |                            |                            |
| Lieu travail    | AT                   | Alexandre-Taché               |                  |                  |                            |                            |
| Poste           |                      |                               |                  | R Prime          |                            |                            |
| Pos. supér.     | C0013                | Directrice du Service des     | ressources hum   | naine Michaud, M | anon                       |                            |

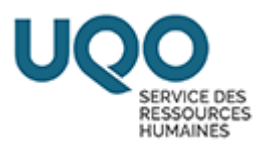

## 17-Remplir le champ en jaune « Requérant ».

Inscrire votre numéro de requérant ou effectuer une recherche avec votre nom

de famille dans la liste (...)

|                                | <b>]</b>     ¶  ¶  ¶ | - 2 9 0 0 1 1 1 1 1 1 1 1 1 1 1 1 1 1 1 1 1                              |           |           |          |         |       |              |         |
|--------------------------------|----------------------|--------------------------------------------------------------------------|-----------|-----------|----------|---------|-------|--------------|---------|
| Demande de personnel - Saisie  |                      |                                                                          |           | État      |          |         |       |              |         |
| Demande 00023843               |                      | Date                                                                     | 2025-03-2 | 2 Initia  | al       |         |       | Action       | n       |
| Type besoin DPRAL+3            | 0 Rech./autonom      | ie limitée/30 heures et plus                                             |           | -         |          |         |       | Historique   | / État  |
| Type trans. DPRAL+3            | 0 DP recherche a     | autonomie lim.+30                                                        |           |           |          |         |       | Historique   | / Etat  |
| Imputation IMR0176-001 - UQO1  | TEST 2024-09-13      |                                                                          |           | -         |          |         |       |              | 888     |
|                                |                      |                                                                          |           |           |          |         |       |              |         |
| Demande d                      | Date début 2025-03-  | 3         Projet Action SRH           -11         Fin         2025-03-31 |           |           |          |         |       |              |         |
| Requérant / Date en vigue      | ur                   | Imputation                                                               |           |           |          |         |       |              |         |
| Requérant                      |                      | Sujet UBR Cpt. Fin                                                       | . CBS     | JA Fds.   | %        | Montant | Sub.  | Tech. Ava.   | Com.    |
|                                | -                    |                                                                          |           | 6         | 3        |         |       | - 🖉          | . 🗷 🔒   |
| Date début 2025-03-11          | Fin                  |                                                                          |           | 6         | 8        |         | 2     | - 2          | . 2     |
|                                |                      |                                                                          |           | - 6       | A        |         |       | - 🛛 🛛        | . 2     |
|                                | Liste de valeurs     |                                                                          |           |           | ×        | ×       |       |              |         |
| DPRAL+30                       |                      |                                                                          |           |           |          |         |       | Historique / | Etat    |
| Type trans. DPRAL+30           | Rech. 0%Michaud      | ←                                                                        |           |           |          |         |       |              |         |
| puration (MR0176-00) - 000 TES | Code                 | Nom                                                                      | Matric    | ule I     | Isager   |         |       |              | -10 X   |
| Demande de j                   | 000010               | Lauzier, Martin                                                          | 00008     | 5 L       | AUZMA01  |         |       |              |         |
| Da                             | 000015               | Beaulé, Pierrette                                                        | 00014     | 1 E       | BEAUPI02 |         |       |              |         |
|                                | 000025               | Dargham, Joumana                                                         | 00024     | 1 C       | DARGJO01 |         |       |              |         |
| equérant / Date en vigueur     | 000026               | Morin, Pierre-Paul                                                       | 00024     | 4 N       | IORIPI02 |         |       |              |         |
| Requérant                      | 000029               | Lapierre, Judith                                                         | 00025     | 9 L       | APIJU02  |         | ub. T | ech. Ava. (  | Com.    |
|                                | 000032               | Soussi, Sid Ahmed                                                        | 00026     | 7 5       | SOUSSI01 |         | 3     | - 📝 🗆        | . 🗷 🐴   |
| ate début 2025-03-11 F         | 000035               | Ataei Talebi, Shirin-DSC.                                                | 19024     | 0 A       | TAESH01  |         | 3     | - 🛛 🗆        |         |
|                                | 000041               | Bougataya, Mohammed                                                      | 00041     | 1 E       | BOUGMO01 |         | 2     | - 🛛 🗆        |         |
|                                | 000058               | Lafontaine, Lizanne                                                      | 01001     | 0 L       | AFOLI01  |         | 2     | - 🖻 🗆        |         |
| ate debut                      | 000059               | Pharand, Joanne                                                          | 01001     | 2 F       | PHARJO01 |         | 2     | - 🛛 🗆        | . 🛛     |
|                                | 000060               | Sinclair, Francine                                                       | 01001     | 3 5       | SINCFR01 |         | 2     | - 🛛 🗆        |         |
| ate début F                    | 000061               | Baaziz, Nadia                                                            | 01001     | 4 E       | SAAZNAU1 |         | 2     | - 🛛 🗆        | . 2 .   |
|                                | 000000               | Falenychka, Roman                                                        | 01014     |           | ORCHENI  |         |       |              |         |
|                                | 000081               | Fiola Marco A                                                            | 01020     | 4 F       |          |         |       |              |         |
|                                |                      | Rech.                                                                    | OK A      | nnuler    |          |         |       |              |         |
| utation [MR0176-00] - UQOTE    |                      |                                                                          |           |           |          |         |       |              |         |
| Demande de                     | Code                 | Nom                                                                      |           | Matricule | Usa      | ger     |       |              |         |
|                                | 000394               | Michaud, Frédérick                                                       | < C       | 050110    | MIC      | HFR02   |       |              |         |
| L L                            | 000424               | Michaud, Renée                                                           |           | 050262    | MIC      | HRE01   | _     |              |         |
|                                | 003435               | Michaud, Manon-S                                                         | RH        | 070084    | MIC      | HMA02   |       |              |         |
| querant / Date en vigueur      | 011553               | Dumais Michaud, A                                                        | Audre     | 200006    | DUI      | MAAU01  |       |              |         |
| lequérant                      |                      |                                                                          |           |           |          |         |       | ub.          | Tech. A |
|                                |                      |                                                                          |           |           |          |         |       | 2            | Ψ.      |
| e début 2025-03-11             | F                    |                                                                          |           |           |          |         |       |              | ~       |
|                                |                      |                                                                          |           |           |          |         |       | 2            | -       |
|                                |                      |                                                                          |           |           |          |         |       | 2            | -       |
| e début                        | F                    |                                                                          |           |           |          |         |       | 72           | Ŧ       |
|                                | 1                    |                                                                          |           |           |          |         |       | 22           |         |
|                                |                      |                                                                          |           |           |          |         |       |              | _       |
| e debut                        | -                    |                                                                          |           |           |          |         |       |              | Ť.      |
|                                |                      |                                                                          |           |           |          |         |       |              |         |
|                                |                      |                                                                          |           |           |          |         |       |              |         |
|                                |                      | Deat                                                                     |           | K Annu    | lor      |         |       |              |         |
| · · ·                          | -                    | Leon.                                                                    |           | Aunu      |          |         |       |              |         |

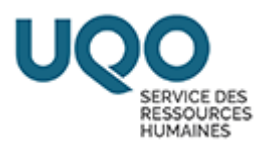

### 18-<u>Cliquer sur le bouton (...) du champ en jaune **Sujet** (l'inscription 900</u>

### apparaîtra automatiquement).

|                  |                    |             |              |            |            |      |        |     | Éta   | t    |          |         |     |        |          |         | - 10 |
|------------------|--------------------|-------------|--------------|------------|------------|------|--------|-----|-------|------|----------|---------|-----|--------|----------|---------|------|
| Demande          | 00023843           |             |              |            | Da         | te 2 | 025-03 | -22 | Init  | tial |          |         |     |        | Actio    | on      |      |
| Type besoin      | DPRAL+30           | Rech./a     | utonomie lin | nitée/30 h | eures et i | olus |        |     |       |      |          |         |     | Llie   | to starr | . 1 5 4 |      |
| Type trane       | DPRAL+30           | DP rech     | erche autor  | nomie lim  | +30        | biub |        |     |       |      |          |         |     | HIS    | toriqu   | 9 / Et  | aτ   |
| Imputation (MR0) | 76-001 - UQOTEST 2 | 2024-09-13  |              |            |            |      |        |     |       |      |          |         |     |        |          |         |      |
|                  |                    |             |              |            |            |      |        |     |       |      |          |         |     |        |          |         |      |
|                  | Demande de per     | rsonnel ()( | 0023843      | Projet     | Action S   | RH   |        |     |       |      |          |         |     |        |          |         |      |
|                  | Date               | début 20    | 025-03-11    | Fin        | 2025-03    | -31  |        |     |       |      |          |         |     |        |          |         |      |
| De muérent / D   | ata an ulmusur     |             | Inc          | nutation   |            |      |        |     |       |      |          |         |     |        |          |         |      |
| Requérant        | ate en vigueur     |             |              | uiet UBR   | Cnt        | Fin  | CBS    | 114 | Eds   |      | %        | Montant | Sub | Tech   | Ava      | Cor     |      |
| 003435           | Michaud Mano       | n-SRH       |              |            | opt.       |      | 000    | UN  | 1 43. | Q    | 100 0000 | montant |     | Inclus | - 2      |         |      |
| Date début 20    | 25-03-11 Ein       |             |              |            |            |      |        |     |       |      | 100.0000 |         |     |        | - 7      |         | 2    |
|                  | 20-00-11 Pill      |             |              |            |            |      |        |     |       |      |          |         |     |        |          |         | 2    |
|                  |                    |             |              |            |            |      |        |     |       |      |          |         |     |        |          |         |      |
| Imputation IMR0  | 75-001-UD0TEST     | 2024-09-13  |              |            |            |      |        |     |       |      |          |         |     |        |          |         | -    |
|                  |                    |             |              |            |            |      |        |     |       |      |          |         |     |        |          |         |      |
|                  | Demande de per     | rsonnel ()  | 0023843      | Projet     | Action S   | RH   |        |     |       |      |          |         |     |        |          |         |      |
|                  | Date               | début 20    | 025-03-11    | Fin        | 2025-03    | -31  |        |     |       |      |          |         |     |        |          |         |      |
| Requérant / D    | ate en vigueur     |             | Im           | nutation   |            |      |        |     |       |      |          |         |     |        |          |         |      |
| Requérant        | ate en riguear     |             |              | uiet LIBR  | Cot        | Fin  | CBS    | 114 | Ede   |      | %        | Montant | Sub | Tech   | Ava      | Cor     |      |
| 002425           | Michaud Mana       | - CDU       | - <b>I</b>   |            | opt.       |      | 003    | UA  | rus.  | 0    | 100.0000 | montant | DD. | Inclus | - 2      | CON     | 2 6  |
| 003435           | Witchaud, Waho     | II-OKH      |              |            |            | 8    |        |     |       | E.   | 100.0000 |         |     | moids  |          |         | 2    |
| Date début 20    | 025-03-11 Fin      |             |              | _          |            | _    |        |     | -     | 24   |          |         | D   |        |          |         | 2    |
| 20               |                    |             | - 8          | _          |            |      |        |     | _     | 14   |          |         | L   |        | 12       |         | 5    |
| -                | -                  | -           |              |            |            |      |        |     |       | S.   |          |         | K   |        | × 2      |         | 83   |

### 19-Inscrire votre numéro d'UBR dans le champ jaune « UBR ».

|                                                                     |                                                    |                            |         |       |                        |                      |          |      |         |      |      |                |               |         |      |                 |                                            | -        |
|---------------------------------------------------------------------|----------------------------------------------------|----------------------------|---------|-------|------------------------|----------------------|----------|------|---------|------|------|----------------|---------------|---------|------|-----------------|--------------------------------------------|----------|
|                                                                     |                                                    |                            |         |       |                        |                      |          |      |         |      | Éta  | at             |               |         |      |                 |                                            |          |
| Demande                                                             | 00023843                                           |                            |         |       |                        |                      | Di       | ate  | 2025-03 | 3-22 | Ini  | tial           |               |         |      |                 | Actio                                      | on       |
| Type besoin                                                         | DPRAL+30                                           | Rech                       | ./auton | omie  | limitée                | e/30 he              | ures et  | plus |         |      |      |                |               |         |      | His             | toriau                                     | e / Étai |
| Type trans.                                                         | DPRAL+30                                           | DP re                      | cherch  | ne au | tonomi                 | ie lim.+             | 30       |      |         |      |      |                |               |         |      |                 |                                            | 8. s. s  |
| mputation (MR0)                                                     | 176-00] - UQOTES                                   | ST 2024-09-1               | 3       |       |                        |                      |          |      |         |      |      |                |               |         |      |                 |                                            | 1.       |
|                                                                     | Demande de p                                       | personnel                  | 00023   | 3843  | 1                      | Projet /             | Action S | RH   |         |      |      |                |               |         |      |                 |                                            |          |
|                                                                     | Da                                                 | ate début                  | 2025-   | 03-1  | 1                      | Fin                  | 2025-03  | -31  |         |      |      |                |               |         |      |                 |                                            |          |
|                                                                     |                                                    |                            |         |       |                        |                      |          |      |         |      |      |                |               |         |      |                 |                                            |          |
|                                                                     |                                                    |                            |         |       |                        |                      |          |      |         |      |      |                |               |         |      |                 |                                            |          |
| Requérant / D                                                       | ate en vigueur                                     |                            |         |       | Imputa                 | tion                 |          |      |         |      |      |                |               |         |      |                 |                                            |          |
| Requérant / D<br>Requérant                                          | ate en vigueur                                     |                            |         |       | Imputa<br>Sujet        | tion<br>UBR          | Cpt.     | Fin  | CBS     | UA   | Fds. |                | %             | Montant | Sub. | Tech.           | Ava                                        | . Com    |
| Requérant / D<br>Requérant<br>003435                                | ate en vigueur<br>Michaud, Mai                     | non-SRH                    |         | 4     | Imputa<br>Sujet<br>900 | tion<br>UBR<br>24900 | Cpt.     | Fin  | CBS     | UA   | Fds. | Q.             | %<br>100.0000 | Montant | Sub. | Tech.<br>Inclus | Ava.                                       | . Com    |
| Requérant / D<br>Requérant<br>003435<br>Date début 20               | ate en vigueur<br>Michaud, Mai<br>025-03-11 F      | non-SRH                    |         | -     | Imputa<br>Sujet<br>900 | ubr<br>UBR<br>24900  | Cpt.     | Fin  | CBS     | UA   | Fds. | <b>G4</b>      | %<br>100.0000 | Montant | Sub. | Tech.<br>Inclus | Ava.                                       | . Com    |
| Requérant / D<br>Requérant<br>003435<br>Date début 20               | ate en vigueur<br>Michaud, Mai<br>025-03-11 F      | non-SRH<br><sup>-</sup> in |         | -     | Imputa<br>Sujet<br>900 | ubr<br>UBR<br>24900  | Cpt.     | Fin  | CBS     | UA   | Fds. | <b>G</b><br>G  | %<br>100.0000 | Montant | Sub. | Tech.<br>Inclus | Ava.                                       | . Com    |
| Requérant / D<br>Requérant<br>003435<br>Date début 20               | ate en vigueur<br>Michaud, Mai<br>025-03-11 F      | non-SRH<br><sup>;</sup> in |         | 1     | Imputa<br>Sujet<br>900 | tion<br>UBR<br>24900 | Cpt.     | Fin  | CBS     | UA.  | Fds. | 0 0 0          | %<br>100.0000 | Montant | Sub. | Tech.<br>Inclus | Ava.                                       | . Com    |
| Requérant / D<br>Requérant<br>003435<br>Date début 20<br>Date début | ate en vigueur<br>Michaud, Mai<br>025-03-11 F<br>F | non-SRH<br>'in             |         |       | Imputa<br>Sujet<br>900 | tion<br>UBR<br>24900 | Cpt.     | Fin  | CBS     | UA   | Fds. | 0 0 0<br>0 0 0 | %             | Montant | Sub. | Tech.<br>Inclus | Ava.                                       | . Com.   |
| Requérant / D<br>Requérant<br>003435<br>Date début 20<br>Date début | ate en vigueur<br>Michaud, Mar<br>D25-03-11 F<br>F | non-SRH<br><sup>:</sup> in |         |       | Imputa<br>Sujet<br>900 | tion<br>UBR<br>24900 | Cpt.     | Fin  | CBS     | UA   | Fds. | 0 0 0 0 0      | % 100.0000    | Montant | Sub. | Tech.<br>Inclus | Ava. 2 2 2 2 2 2 2 2 2 2 2 2 2 2 2 2 2 2 2 | . Com    |

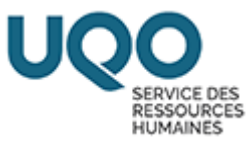

### 20-Effectuer un enregistrement.

| Action Edition In | terrogation Enregi        | strement Quti | ls Ai <u>d</u> e | Eenêtre     |        |         |            |         |                   |
|-------------------|---------------------------|---------------|------------------|-------------|--------|---------|------------|---------|-------------------|
| 🕞 <del> 🐃</del>   | - <del>X </del> 🔓 👘 I 🛒 I | fi 💏 💏        | <b>4 ∳</b>       | £ 🗈 🖉       | 0      | 2 😫     | ۵ 🕼        |         |                   |
| Demande de pers   |                           |               |                  |             |        |         |            |         | _ 0 ×             |
|                   |                           |               |                  |             |        |         |            | État    |                   |
| Demande           | 00023843                  |               |                  |             |        | Date    | 2025-03-22 | Initial | Action            |
| Type besoin       | DPRAL+30                  | Rech./auto    | nomie            | limitée/30  | heures | et plus | 5          |         | Historique / État |
| Type trans.       | DPRAL+30                  | DP recher     | che au           | tonomie lin | n.+30  |         |            |         |                   |

## 21-Cliquer sur le bouton « Action » puis sur pré-engager et confirmer

### l'action.

|                                                                                                    |                                                        |                                                                                                    |                                                                                                    |                                    | État                              |                                        | - 0                                                   |
|----------------------------------------------------------------------------------------------------|--------------------------------------------------------|----------------------------------------------------------------------------------------------------|----------------------------------------------------------------------------------------------------|------------------------------------|-----------------------------------|----------------------------------------|-------------------------------------------------------|
| Demande                                                                                                    | 00023843                                               |                                                                                                    | Date                                                                                                    | 2025-03-22                         | Initial                           |                                        | Action                                                |
| Type besoin                                                                                                   | DPRAL+30                                               | Rech./autonomie limite                                                                                                    | ée/30 heures et plus                                                                                                    |                                    |                                   |                                        | Historique / État                                     |
| Type trans.                                                                                                   | DPRAL+30                                               | DP recherche autonor                                                                                                    | nie lim.+30                                                                                                    |                                    |                                   |                                        |                                                       |
| Origine                                                                                                    |                                                        |                                                                                                    |                                                                                                    |                                    | 0 0                               | 0 @ 0 H                                | Prolong./Réduc.                                       |
| Type                                                                                                    | Aucune                                                 | Raison                                                                                                    |                                                                                                    | Q                                  | Dete                              |                                        | Remplacement                                          |
| Référence                                                                                                    |                                                        |                                                                                                    | Fin                                                                                                    | G.                                 | Début empl                        | oi 2025-03-11                          | Dotation                                              |
|                                                                                                    |                                                        |                                                                                                    |                                                                                                    |                                    | Fin empl                          | oi 2025-03-31                          | Imputation                                            |
| Description                                                                                                   | Projet Action                                          | SRH                                                                                                    |                                                                                                    |                                    | F                                 | in selon origine                       | Ventilation                                           |
|                                                                                                    |                                                        |                                                                                                    |                                                                                                    |                                    | Possibilité                       | prolong./réduc.                        | Impact budgétaire                                     |
| mploi Autres                                                                                                  | infos. Horaire                                         | e / gest. temps Échelle sala                                                                                                    | riale Ress. hum. Av                                                                                                    | antages sociaux                    | Tâches Compét                     | ences requises Piè                     | ces jointes requises                                  |
| Un. regroup.                                                                                                  | SEEUQO                                                 | Étudiant(e) syndiqué(e                                                                                                    | :)                                                                                                    | Employé s                          | ouhaité                           |                                        |                                                       |
| tatut d'emploi                                                                                                | AUTR                                                   | Autres                                                                                                    |                                                                                                    |                                    | ,                                 |                                        | <b>B</b>                                              |
| Un. adm. RH                                                                                                   | 3200                                                   | Service des ressource                                                                                                    | s humaines                                                                                                    |                                    |                                   |                                        |                                                       |
| Lieu travail                                                                                                  | AT                                                     | Alexandre-Taché                                                                                                    |                                                                                                    | Q Prime                            |                                   |                                        |                                                       |
| Pos supér                                                                                                    | C0013                                                  | Directrice du Service d                                                                                                    | les ressources hum                                                                                                    | aine Michaud, M                    | anon                              |                                        |                                                       |
| Superviseur                                                                                                   |                                                        |                                                                                                    |                                                                                                    |                                    |                                   |                                        |                                                       |
| Titre emploi                                                                                                  | UE03                                                   | Assistant de recherche                                                                                                    | Э                                                                                                    |                                    |                                   |                                        |                                                       |
|                                                                                                    |                                                        |                                                                                                    |                                                                                                    |                                    |                                   |                                        |                                                       |
| Comment.<br>00023043<br>DPRAL+3                                                                               | 0 Rec                                                  | h./autonomie limité                                                                                                    | ں<br>e/30 heures et                                                                                                    | ate 2020-0<br>plus                 | 1 <b>3-</b> 22 II                 | illidi                                 |                                                       |
| Comment.<br>00023043<br>DPRAL+3<br>DPRAL+3                                                                    | 0 Rec                                                  | h./autonomie limité                                                                                                    | e/30 heures et                                                                                                    | ate 2020-0<br>Dius<br>Correst 2024 | -09-13                            |                                        |                                                       |
| Comment.<br>00023043<br>DPRAL+3<br>DPRAL+3                                                                    | 0 Rec                                                  | h./autonomie limité<br>Cycle transa                                                                                                    | u<br>e/30 heures et<br>netionnel                                                                                                    | ate 2020-0<br>plus                 | -3-22 II<br>Gena<br>Autres action | nuai<br>s possibles                    | ×<br>0 H                                              |
| Comment.<br>00023043<br>DPRAL+3<br>DPRAL+3<br>Aucune                                                          | 0 Rec<br>0 D                                           | h./autonomie limité<br>Con Cycle fransition<br>Cycle transit                                                                                                    | e/30 heures et<br>nel[Mit1001-00]=U<br>actionnel                                                                                                    | ate 2023-0<br>plus<br>Cotest 2024  | Autres action                     | inai<br>s possibles<br>iler            | × 0 H                                                 |
| Comment.<br>DDRAL+3<br>DPRAL+3<br>DPRAL+3<br>Aucune                                                           | 0 Rec<br>0 D                                           | h./autonomie limité<br>Cycle transa<br>Retourner à l<br>Pré-eng                                                                                                    | e/30 heures et<br>actionnel<br>'état initial<br>ager.                                                                                                    | ate 2020-0<br>plus                 | 09-13<br>Autres action<br>Annu    | nuar<br>s possibles<br>ıler            | - • ×<br>0 H                                          |
| Comment.<br>00023043<br>DPRAL+3<br>DPRAL+3<br>Aucune                                                          | 0 Rec<br>0 D                                           | h./autonomie limité<br>Acton - Cycle transaction<br>Cycle transaction<br>Retourner à l<br>Pré-eng<br>Pré-eng                                                                                                    | e/30 heures et<br>nel[un100100] = 0<br>actionnel<br>'état initial<br>ager.                                                                                                    | ate 2020-0<br>plus                 | Autres action<br>Annu             | nuar<br>s possibles<br>ıler            | 0 H                                                   |
| Comment.<br>00023043<br>DPRAL+3<br>DPRAL+3<br>Aucune                                                          | 0 Rec<br>0 D                                           | h./autonomie limité<br>Acton - Cycle transaction<br>Cycle transaction<br>Retourner à l<br>Pré-eng<br>Approbation de                                                                                                    | e/30 heures et<br>nel [MR 1001-00] - 0<br>actionnel<br>'état initial<br>ager.<br>jager<br>e la dépense                                                                                                    | ate 2020-0<br>plus<br>correst 2024 | Autres action                     | nuar<br>s possibles<br>iler            | 0 H                                                   |
| Comment.<br>DPRAL+3<br>DPRAL+3<br>Aucune<br>Projet Act                                                        | 0 Rec<br>0 D<br>,                                      | h./autonomie limité<br>Acton - Cycle transaction<br>Cycle transaction<br>Retourner a l<br>Pré-eng<br>Pré-eng<br>Approbation de<br>Approbation jus                                                                                                | e/30 heures et<br>nel [MR 1001-00] - U<br>actionnel<br>'état initial<br>ager.<br>ager<br>e la dépense<br>qu'à 10 000 \$                                                                                            | ate 2020-0<br>plus<br>COTEST 2024  | Autres action                     | iluai<br>s possibles<br>iler           | - • • ×<br>5-03-11<br>5-03-31<br>origine              |
| Comment.<br>DDRAL+3<br>DPRAL+3<br>Aucune<br>Projet Act                                                        | 0 Rec<br>0 D<br>,                                      | h./autonomie limité<br>Acton - Cycle Iransaction<br>Cycle transa<br>Retourner a l<br>Pré-eng<br>Pré-eng<br>Approbation de<br>Approbation jus<br>Approbation jus                                                                                  | e/30 heures et<br>nel [VE1001-00] = U<br>actionnel<br>'état initial<br>ager.<br>jager<br>e la dépense<br>qu'à 10 000 \$<br>qu'à 50 000 \$                                                                          | ate 2020-0<br>plus<br>QOTEST 2024  | Autres action                     | iluai<br>s possibles<br>iler           | - • ×<br>5-03-11<br>5-03-31<br>origine •<br>(réduc. • |
| Comment.<br>DDRAL+3<br>DPRAL+3<br>Aucune<br>Projet Act                                                        | 0 Rec<br>0 D<br>,                                      | h./autonomie limité<br>Acton - Cycle transaction<br>Cycle transaction<br>Retourner à l<br>Pré-eng<br>Pré-eng<br>Approbation de<br>Approbation jus<br>Approbation jus                                                                             | e/30 heures et<br>perores et<br>recomment<br>actionnel<br>'état initial<br>ager.<br>ager<br>e la dépense<br>qu'à 10 000 \$<br>qu'à 50 000 \$<br>s de 50 000 \$                                                     | ate 2020-0<br>plus<br>Corest 2024  | Autres action                     | iller                                  | 0 F3                                                  |
| Comment.<br>DDRAL+3<br>DPRAL+3<br>Aucune<br>Projet Act                                                        | 0 Rec<br>0 D<br>,<br>ion SR                            | h./autonomie limité<br>Acton - Cycle transa<br>Cycle transa<br>Retourner à l<br>Pré-eng<br>Approbation de<br>Approbation jus<br>Approbation jus<br>Approbation plu<br>Vérification                                                               | e/30 heures et<br>rel (diato) o) 0<br>actionnel<br>'état initial<br>ager.<br>e la dépense<br>qu'à 10 000 \$<br>qu'à 50 000 \$<br>s de 50 000 \$<br>du DGA                                                          | ate 2020-u<br>plus<br>Corest 2024  | Autres action<br>Annu             | nual<br>s possibles<br>ller            | 0 H                                                   |
| Comment.<br>DPRAL+3<br>DPRAL+3<br>Aucune<br>Projet Act                                                        | ion SRH                                                | h./autonomie limité<br>Acton - Cycle transaction<br>Cycle transaction<br>Retourner à l<br>Pré-eng<br>Approbation de<br>Approbation jus<br>Approbation jus<br>Approbation plu<br>Vérification<br>Générer offra                                    | e/30 heures et<br>nel triation of of<br>actionnel<br>'état initial<br>ager.<br>qu'à 10 000 \$<br>qu'à 50 000 \$<br>s de 50 000 \$<br>du DGA<br>e d'emploi                                                          | ate 2020-0<br>plus                 | Autres action<br>Annu             | nual<br>s possibles<br>ller            | 0 F3                                                  |
| Comment.<br>DPRAL+3<br>DPRAL+3<br>Aucune<br>Projet Act<br>infos. Hor<br>SEEUQC<br>AUTR                        | 0 Rec<br>0 D<br>,<br>ion SRH<br>raire / ge<br>D É<br>A | h./autonomie limité<br>Acton - Cycle transaction<br>Cycle transaction<br>Retourner à l<br>Pré-eng<br>Approbation de<br>Approbation jus<br>Approbation plu<br>Vérification<br>Générer offra                                                       | e/30 heures et<br>nel [4:1001-00] - 0<br>actionnel<br>'état initial<br>ager.<br>jager<br>e la dépense<br>qu'à 10 000 \$<br>gu'à 50 000 \$<br>s de 50 000 \$<br>du DGA<br>e d'emploi<br>e aux RH                    | ate 2020-0<br>plus                 | Autres action<br>Annu             | nual<br>s possibles<br>ller            | 0 H<br>5-03-11<br>5-03-31<br>origine /<br>/réduc.     |
| Comment.<br>00023043<br>DPRAL+3<br>DPRAL+3<br>Aucune<br>Projet Act<br>infos. Hor<br>SEEUQC<br>AUTR<br>3200    | ion SRH                                                | h./autonomie limité<br>Acton - Cycle transaction<br>Cycle transaction<br>Retourner à l<br>Pré-eng<br>Approbation de<br>Approbation jus<br>Approbation jus<br>Approbation plu<br>Vérification<br>Générer offra<br>Transmettra                     | e/30 heures et<br>nel [MR 1001-00] - 0<br>actionnel<br>'état initial<br>ager.<br>jager<br>e la dépense<br>qu'à 10 000 \$<br>qu'à 50 000 \$<br>s de 50 000 \$<br>du DGA<br>e d'emploi<br>e aux RH<br>iel            | ate 2020-0<br>plus                 | Autres action                     | nuar<br>s possibles<br>iler            | 0 H<br>5-03-11<br>5-03-31<br>origine<br>/réduc.       |
| Comment.<br>UU23043<br>DPRAL+3<br>Aucune<br>Projet Act<br>infos. Hor<br>SEEUQC<br>AUTR<br>3200<br>AT          | ion SRH                                                | h./autonomie limité<br>Acton - Cycle transaction<br>Cycle transaction<br>Retourner à l<br>Pré-eng<br>Approbation de<br>Approbation jus<br>Approbation jus<br>Approbation plu<br>Vérification<br>Générer offra<br>Transmettra<br>Offici           | e/30 heures et<br>nel [MR 1001-00] - U<br>actionnel<br>'état initial<br>ager.<br>jager<br>e la dépense<br>qu'à 10 000 \$<br>qu'à 50 000 \$<br>s de 50 000 \$<br>du DGA<br>e d'emploi<br>e aux RH<br>iel<br>er      | ate 2020-0<br>plus                 | Autres action                     | iller                                  | 0 H<br>5-03-11<br>5-03-31<br>origine /<br>/réduc.     |
| Comment.<br>00023043<br>DPRAL+3<br>Aucune<br>Projet Act<br>infos. Hor<br>SEEUQC<br>AUTR<br>3200<br>AT         | ion SRH                                                | h./autonomie limité<br>Acton - Cycle transaction<br>Cycle transaction<br>Pré-eng<br>Pré-eng<br>Approbation de<br>Approbation jus<br>Approbation jus<br>Approbation plu<br>Vérification<br>Générer offre<br>Transmettre<br>Office<br>Ferm         | e/30 heures et<br>nel [MR1001-00] - U<br>actionnel<br>'état initial<br>ager.<br>jager<br>e la dépense<br>qu'à 10 000 \$<br>qu'à 50 000 \$<br>s de 50 000 \$<br>du DGA<br>e d'emploi<br>e aux RH<br>iel<br>er       | ate 2020-0<br>plus<br>Corest 2024  | Autres action                     | IIIIIIIIIIIIIIIIIIIIIIIIIIIIIIIIIIIIII | 0 F3                                                  |
| Comment.<br>UU23043<br>DPRAL+3<br>Aucune<br>Projet Act<br>infos. Hor<br>SEEUQC<br>AUTR<br>3200<br>AT<br>C0013 | ion SRF                                                | h./autonomie limité<br>Acton - Cycle transaction<br>Cycle transaction<br>Pré-eng<br>Pré-eng<br>Approbation de<br>Approbation jus<br>Approbation jus<br>Approbation plu<br>Vérification<br>Générer offre<br>Transmettre<br>Offici<br>Ferm<br>Annu | e/30 heures et<br>nel [MR1001-00] = 0<br>actionnel<br>'état initial<br>ager.<br>ager<br>e la dépense<br>qu'à 10 000 \$<br>gu'à 50 000 \$<br>s de 50 000 \$<br>du DGA<br>e d'emploi<br>e aux RH<br>iel<br>er<br>ler | ate 2020-u<br>plus<br>Corest 2024  | Autres action                     | indi<br>s possibles<br>iler            | 0 H                                                   |

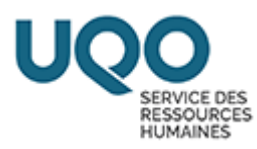

22-Cliquer sur le bouton « Action », puis sur « Approbation de la dépense »

#### et confirmer l'action.

| Cycle transactionnel                                                                                                    | Autres actions possibles |
|----------------------------------------------------------------------------------------------------|--------------------------|
| Returner & Dear Initial                                                                                                    | Retour "Initial"         |
| Prio assignment                                                                                                    | Annules                  |
| Deck semicores                                                                                                    |                          |
| Approbation de la décense                                                                                                    | C                        |
| and a second the beauties of the first second second | a descentions            |
| ense selon les termes de la entente de<br>Spyrobalisme jusqu'à attatas<br>Approximition plus de 20 0005                                                                                                    | ubwartion                |
| ense selon les termes de la entente de<br>Opprobation plus de 20.0005<br>Verification plus de 20.0005                                                                                                    | ultwention               |
| ense selon les termes de la entente de<br>Opprofection plus de 20.0005<br>Verification plus de 20.0005<br>Verification du 1958<br>Géneral affre d'emptoi                                                                                                    | ultwention               |
| ense selon les termes de L'entente de<br>Opprofection plus de 20'0005<br>Verdecenier du 1958<br>Crimerni offre d'emptoi<br>Fransmettre aux 101                                                                                                    | ultwention               |
| ense selon les termes de la entente de<br>opprobation plus de 20.0005<br>Verdomine du (%25<br>Géneral affre d'emptoi<br>Fransportry aus 101<br>Othicsei                                                                                                    | ultwention               |

La demande de personnel est maintenant transmise au service des finances pour approbation financière.

Lorsque la demande sera approuvée par le service des finances, elle sera transmise au service des ressources humaines pour analyse et affichage.

Vous recevrez un avis SAFIRH lorsque le service des ressources humaines aura procédé à l'affichage, ainsi qu'un avis lorsque l'affichage sera terminé.

Voici le lien de la capsule informative pour la sélection du/de la candidat(e) : <u>Capsule Sélection de candidats Safirh</u> (durée 1 minute 30)

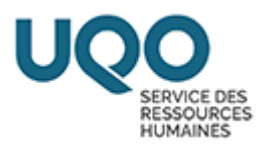

# Infos supplémentaires:

Si ce message d'erreur apparait, veuillez communiquer avec Michelle Dagenais du service des finances à l'adresse courriel <u>finrech@uqo.ca</u>

| * +            |              | 699              | 🌣 🌳 🖗 🖸           | ] 🖉   😳 🔯                |                |     |                |          |            |                   |
|----------------|--------------|------------------|-------------------|--------------------------|----------------|-----|----------------|----------|------------|-------------------|
| Demande de per |              |                  |                   |                          |                |     |                |          |            |                   |
|                |              |                  |                   |                          |                |     | État           |          | 0          |                   |
| Demande        | 00025134     |                  |                   | Date                     | 2025-03-06     | 5   | Pré-engagé.    |          |            | Action            |
| Type besoin    | DPRAL-30     | Rech./au         | utonomie limite   | ée/moins de 30 heu       | ires           |     |                |          | $\sim$     | Historique / État |
| Type trans.    | DPRAL-30     | DP rech          | erche autonor     | nie lim30                |                |     |                |          |            |                   |
| Origine        |              |                  |                   |                          |                |     | 0 11 0         |          | 0 [4]      | Prolong./Réduc.   |
| Туре           | Aucune       | - 1              | Raison            |                          |                |     | 0.0            | -        | 0.11       | Remplacement      |
| Employé        |              | ,                |                   |                          |                | 9   | Date           |          |            | Datation          |
| Référence      |              |                  |                   | Fin                      | 1              | 9   | Début emploi   | 2025     | -03-02     | Dotation          |
|                |              |                  |                   |                          |                |     | Fin emploi     | 2025     | -04-19     | Imputation        |
| Description    |              |                  |                   |                          |                | -   | Fin            | selon o  | rigine 🗆   | Ventilation       |
|                |              |                  |                   |                          |                |     | Possibilité pr | olong./r | éduc.      | Impact hudgétaire |
|                | Message d'en | reur de la trans | action [MR1007-00 | ] - Université du Québec | en Outaouais   |     |                |          | <b>=</b> 6 |                   |
| Emploi Autres  | s i Message  |                  |                   |                          |                |     |                |          |            | jointes requises  |
| Un. regroup    | Il y a eu de | es erreurs l     | ors de l'engag    | ement. Consulter         | vos ventilatio | ons |                | _        | ē.         |                   |
| Statut d'emplo | i            |                  |                   |                          |                |     | 1000 C         |          |            | Q                 |
| Un. adm. RH    | 1            |                  |                   |                          |                |     |                |          |            |                   |
| Lieu travai    | 1            |                  |                   |                          |                |     |                |          |            |                   |
| Poste          | ,            |                  |                   |                          |                |     |                |          |            |                   |
| Pos. supér.    |              |                  |                   |                          |                |     |                |          |            |                   |
| Superviseur    | <b>r</b> 2   |                  |                   |                          |                |     | *              |          |            |                   |
| Titre emplo    | I.           |                  |                   |                          |                |     | -              |          |            |                   |
|                |              |                  |                   |                          |                |     | ~              |          |            |                   |

Pour toute question concernant votre UBR : finrech@uqo.ca

Pour toute question concernant la procédure : srhetusalaries@uqo.ca